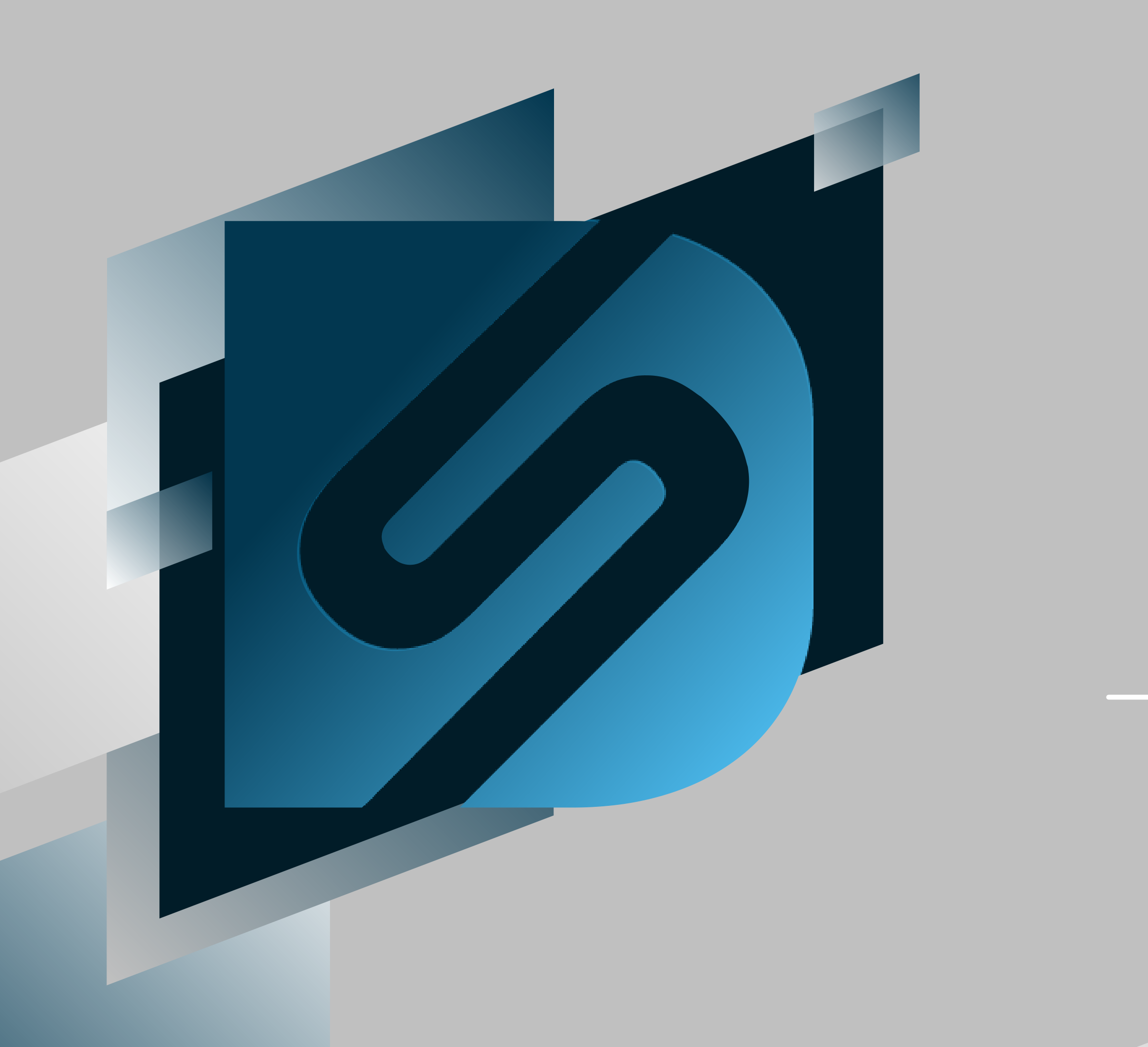

# Voiding

#### blazorportal.desktopshipper.com

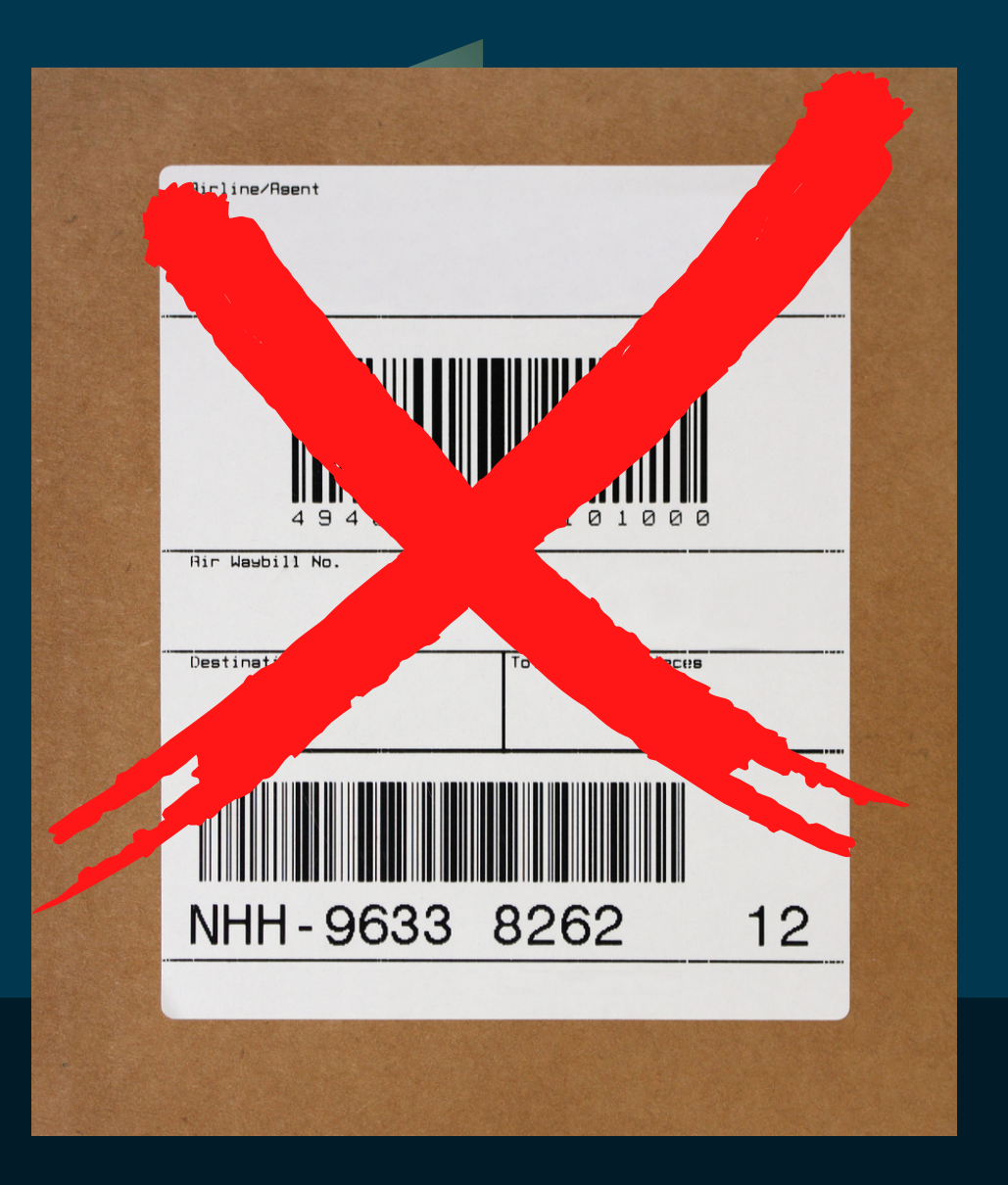

### What is the purpose of voiding?

Voiding allows you to cancel a package label and flip the order status back to "Ready" allowing you to create a new label.

Voids for Pre-Paid labels for carriers like Pitney Bowes also submits an electronic refund to recieve your money back in 1-2 weeks time.

# Requirements

### **Order in** "Shipped" status

Shipped

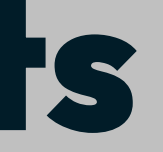

### **User permission** level of Shipper or above

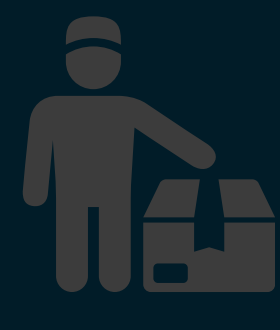

#### Where can shipments be voided in Blazor?

• Shipments can be voided from the Orders page

| ORDERS BAT           | CHES  | csv | SHI      | PMENT   | S END O      | F DAY SE   | TTINGS -  |        |              |              |             |            |
|----------------------|-------|-----|----------|---------|--------------|------------|-----------|--------|--------------|--------------|-------------|------------|
| FILTERS COLUMNS EXPO | DRT C | C   | Order ID | •       | Search Value | ۹ :        |           |        |              |              |             |            |
| ORDERS               | ^     |     |          |         |              |            | Rate      | Ship   | Packing Slip | Bulk Update  | Batchin     | ig Ren     |
| • All                |       |     | -        |         | ORDER ID     |            | CUSTOM ID | S      | OURCE        | MARKET<br>ID | SHIP METHOD |            |
| Processed<br>Shipped |       | •   |          | Shipped | 102410       | Ø          |           |        |              | 01010        | F11         |            |
| Cancelled            |       | •   |          | Shipped | 102443       | 6          |           |        |              | 1234-1       | F92         |            |
| STATUS               | ~     |     | Details  | Fields  | Line Items 1 | Packages 1 | Notes 🕕   | Tags 🚺 |              |              |             |            |
| 📩 DATE RANGE 🕚       | ^     |     | Add F    | Package | Shipments    | Ľ          |           |        |              |              |             |            |
| Order Date           | •     |     | PACK     | AGE ID  | STATUS       |            |           | CAR    | TON COST     | CARTON WE    | GHT SHIF    | PED CARRIE |
| Last 30 Days         | •     |     | 10244    | 13      | Active       | Void       | Print     |        | \$22.08      | 3.0          | 000 FEDF    | EX         |
|                      |       |     |          |         |              |            |           |        |              |              |             |            |

• Shipments can be voided from the Shipments page

| ORDERS BATCHES         | CSV SHIPMEN | ITS END OF     | DAY SETTI | NGS <del>-</del> |                    |            |
|------------------------|-------------|----------------|-----------|------------------|--------------------|------------|
| FILTERS COLUMNS EXPORT | Package ID  | ▼ Search Value | ٩         |                  |                    |            |
| V STATUS               |             |                |           |                  | Void Unvoid Print  | Rem        |
| Active                 |             | PACKAGE ID     | INT CODE  | CARRIER          | TRACKING NUMBER    |            |
| Closed                 | Void        | 102477-10      | U11       | UPS® Ground      | 1Z33R22X0398398195 |            |
| O All                  | Void        | 102477-9       | U11       | UPS® Ground      | 1Z33R22X0395220989 |            |
|                        | Void        | 101537-4       | U11       | UPS® Ground      | 1Z33R22X0392510224 |            |
| 📩 date range 💶 🔷 🔨     | Void        | 101538-4       | 1111      |                  | 179202200002711/16 |            |
| Last 30 Days           | Volu        | 01000          | 011       |                  |                    | ED CARRIER |
| Last 30 Days           | 102443      | Active         | Void      | Print \$22.08    | 3 3.0000 FEDEX     |            |

#### Voiding a shipment from the Orders page

- 1. In Blazorportal, navigate to the ORDERS page.
- 2. Filter for Shipped orders
- 3. Search the order
- 4.Click the symbol to view the shipment details
- 5. Click the Packages tab
- 6. Click the Void button to void the shipment.

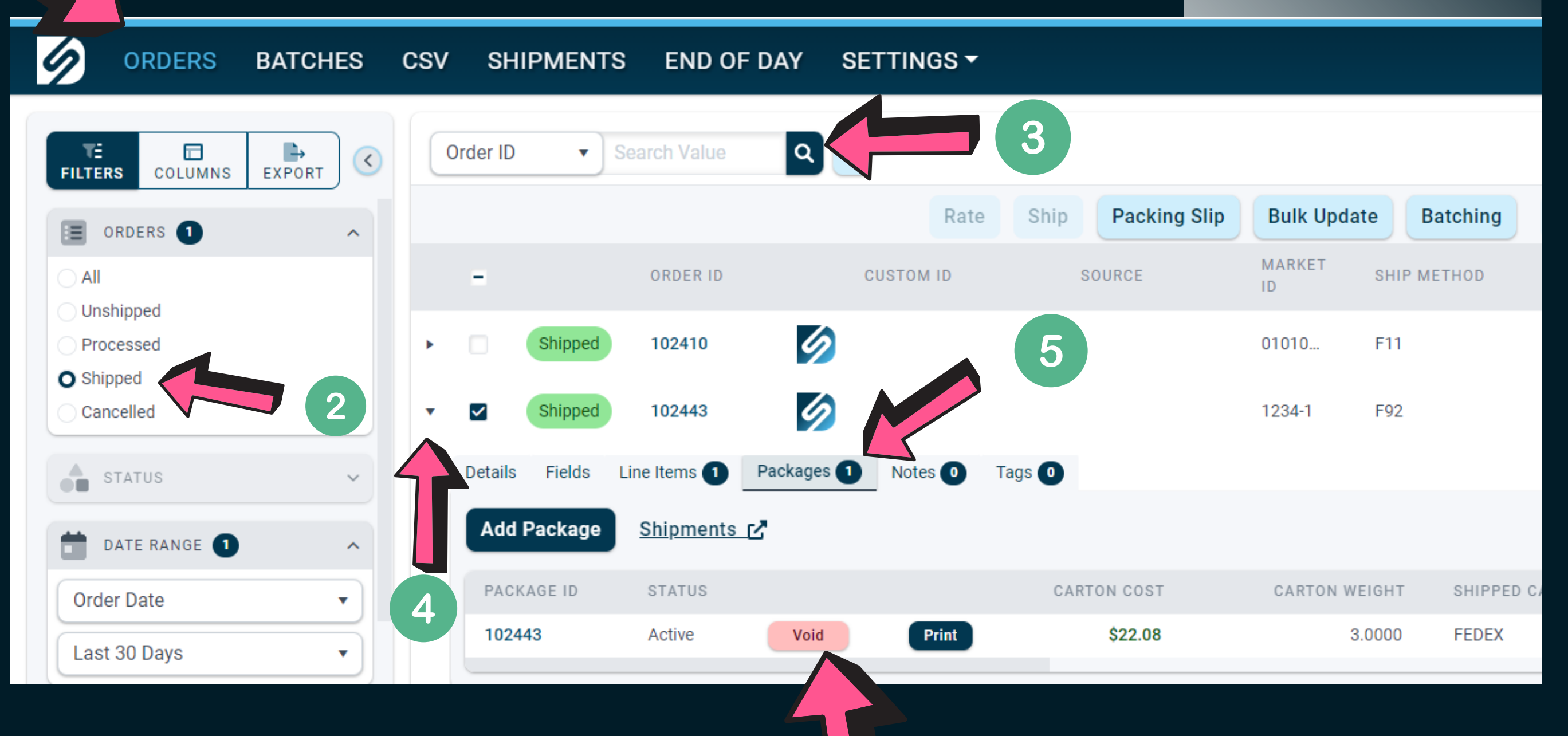

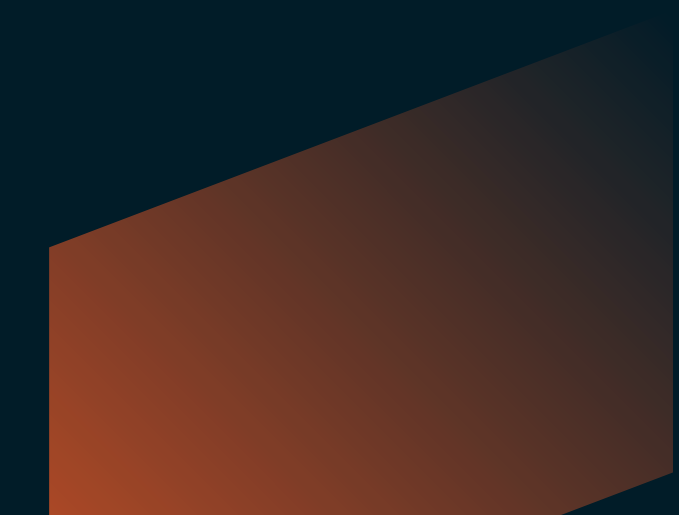

6

#### Voiding a shipment from the Shipments page

- 1. In Blazorportal, navigate to the Shipments page.
- 2. Filter status for All orders \*
- 3. Search the order
- 4. Click the box to select the order
- 5. Click the Void button to void the shipment.

| 6      | ORDERS      | BATCHES  | CSV | SHIPME   | NTS   | END OF DAY | SETTI    |
|--------|-------------|----------|-----|----------|-------|------------|----------|
| FILTER | RS COLUMNS  | EXPORT C | Pa  | ckage ID | ▼ 10: | 2715       | Pa       |
| 72     | STATUS      | ^        |     |          |       |            |          |
| Act    | ive<br>H    |          |     |          | PACK  | AGE ID     | INT CODE |
|        | sed         | 2        |     | Closed   | 1027  | 15         | U11      |
|        | VORKSTATION | ~        |     |          |       |            |          |
|        | DATE RANGE  | ~        |     |          |       |            |          |
|        |             |          |     |          |       |            |          |

4

\* Some carrier services are automatically closed upon shipment. Thats why its helpful to filter status for All. Active status won't include shipments that have already closed.

- Multiple orders can be voided by selecting more than one box. The Void button will highlight the number of orders that are selected for voiding.
- Selecting the top checkbox will mark all orders on that page for voiding.

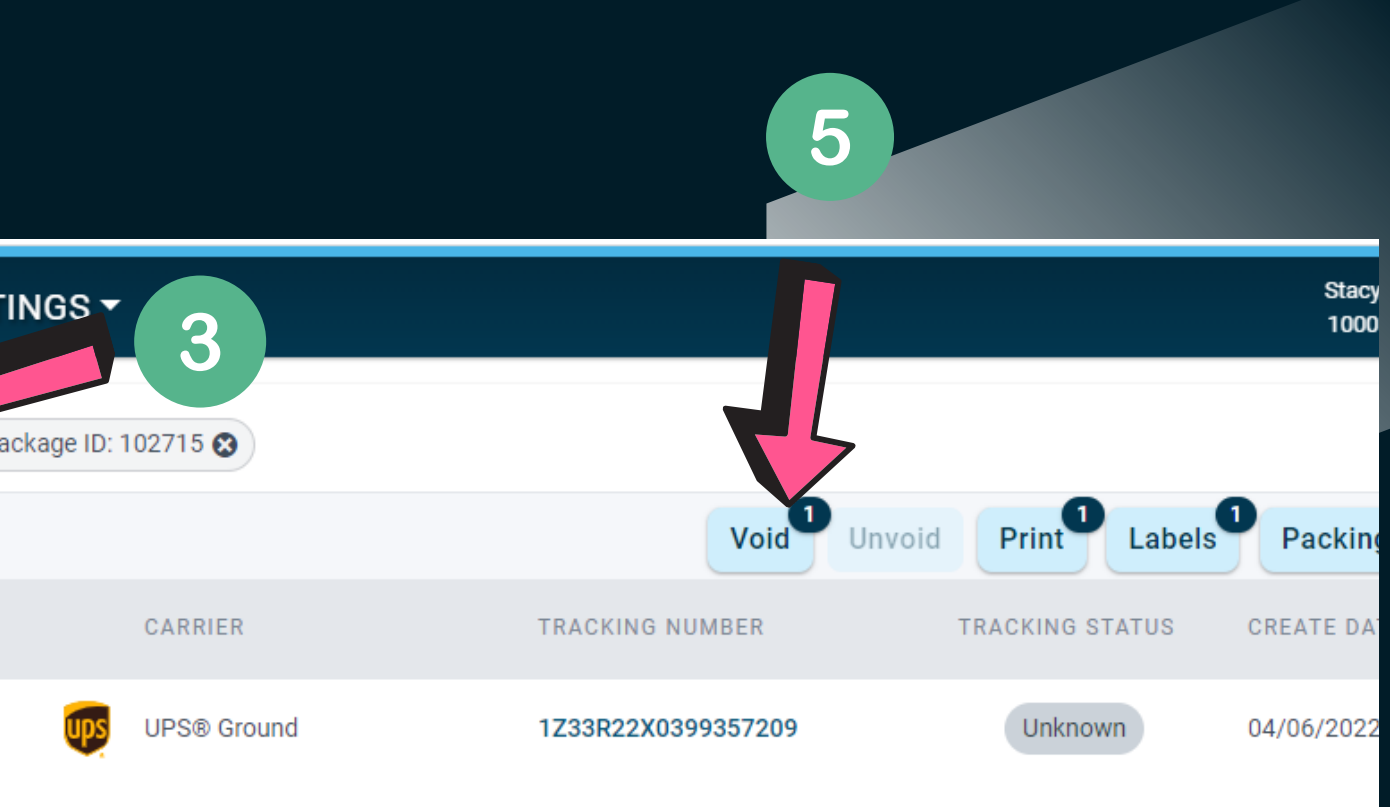

#### Voiding shipments by Batch

• Orders that are batch processed may also be voided by batch. This can also be accomplished in the Batches page and the Shipments page.

To void from the Batches page, do the following:

- 1. In Blazorportal, navigate to the **BATCHES** page.
- 2. Filter for Shipped batches
- 3. Search the batch ID or name
- 4. Click the Shipments tab
- 5. Select the package or packages that you want to void. NOTE: Selecting the top box will select ALL orders in the batch for voiding.
- 6. Click the **Void** button to void the shipment(s).

| Ø ORDERS                                                                       | BATCHES | csv   | SHIPMENTS        | END OF DAY                     | SETTINGS -   |
|--------------------------------------------------------------------------------|---------|-------|------------------|--------------------------------|--------------|
| FILTERS COLUMNS                                                                | <       | Batcl | h ID or Name     | ۹ 🔶                            | 3            |
| BATCHES 1                                                                      | ^       |       | BAT              | СН                             | COUNTS       |
| <ul> <li>All</li> <li>Unshipped</li> <li>Processed</li> <li>Shipped</li> </ul> | 2       | •     | Blaz<br>Shipped  | <b>zor 5 Test RM</b><br>101378 | — 30 Shipped |
| status                                                                         | ~       | (     | Orders Shipments |                                | 4            |
| DATE RANGE                                                                     | ^       |       |                  | PACKAGE ID                     | INT CODE     |
|                                                                                |         |       | Closed           | 102288-2                       | U11          |
| USER                                                                           | ~       |       | Closed           | 102286-3                       | U11 👽        |
|                                                                                | 5       |       | Closed           | 102283-2                       | U11 <b>U</b> |
|                                                                                |         |       | Closed           | 102290-2                       | U11 👳        |
|                                                                                |         |       | Closed           | 102285-2                       | U11 👽        |
| Apply Filte                                                                    | ers     |       | Closed           | 102287-3                       | U11 👽        |

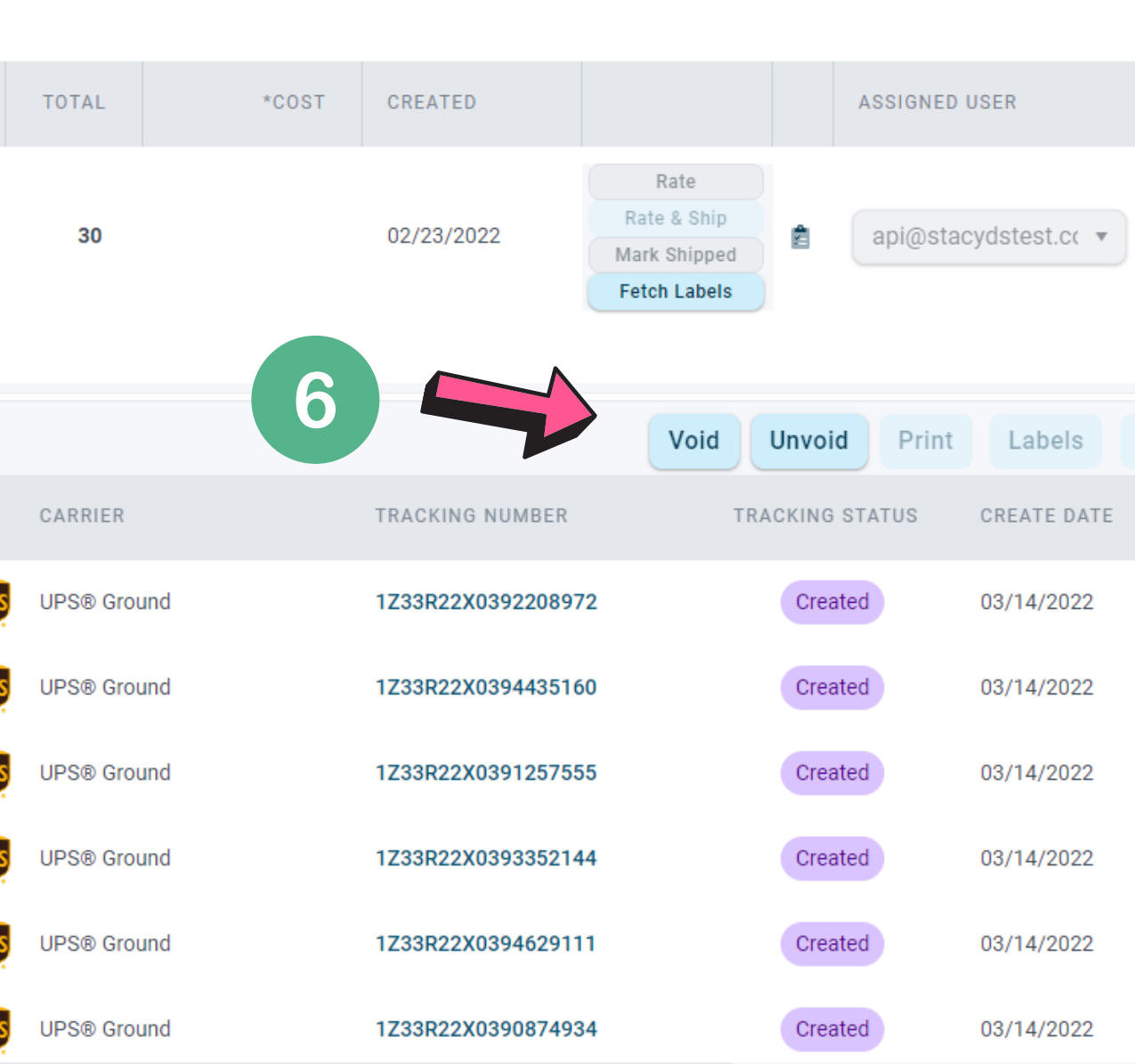

#### Voiding shipments by Batch

To void a batch from the Shipments page, do the following:

- 1. In Blazorportal, navigate to the SHIPMENTS page.
- 2. Filter status for ALL
- 3. Search the Batch ID
- 4. Select the package or packages that you want to void. NOTE: Selecting the top box will select ALL orders in the batch for voiding.
- 5. Click the **Void** button to void the shipment(s) or the entire batch.

| ORDERS         | BATCHES  | csv        | SHIPMENTS | S END OF DAY | SETTINGS       |             |                    |                 |             |
|----------------|----------|------------|-----------|--------------|----------------|-------------|--------------------|-----------------|-------------|
| FILTERS COLUMN |          | Bate       | ch ID 🔹   | 101378       | Q Batch ID: 10 | 01378 🛿     | 5                  |                 |             |
| Active         | <b>4</b> |            | 3         | PACKAGE ID   | INT CODE       | CARRIER     | TRACKING NUMBER    | TRACKING STATUS | CREATE DATE |
| Void<br>Closed | 2        |            | Closed    | 102288-2     | U11 📭          | UPS® Ground | 1Z33R22X0392208972 | Created         | 03/14/2022  |
|                | 6        |            | Closed    | 102286-3     | U11 👳          | UPS® Ground | 1Z33R22X0394435160 | Created         | 03/14/2022  |
|                | ~        |            | Closed    | 102283-2     | U11 👳          | UPS® Ground | 1Z33R22X0391257555 | Created         | 03/14/2022  |
|                | ~        |            | Closed    | 102290-2     | U11 👳          | UPS® Ground | 1Z33R22X0393352144 | Created         | 03/14/2022  |
|                | ATUS V   |            | Closed    | 102285-2     | U11 📭          | UPS® Ground | 1Z33R22X0394629111 | Created         | 03/14/2022  |
| CARRIER SERVI  | ICE Y    |            | Closed    | 102287-3     | U11 📭          | UPS® Ground | 1Z33R22X0390874934 | Created         | 03/14/2022  |
| USER           | ~        |            | Closed    | 102281-2     | U11 📭          | UPS® Ground | 1Z33R22X0393861924 | Created         | 03/14/2022  |
|                |          |            | Closed    | 102289-2     | U11 👽          | UPS® Ground | 1Z33R22X0392172500 | Created         | 03/14/2022  |
|                |          |            | Closed    | 102310-2     | U11 👽          | UPS® Ground | 1Z33R22X0393568091 | Created         | 03/14/2022  |
| Apply F        | ilters   |            | Closed    | 102309-2     | U11 👽          | UPS® Ground | 1Z33R22X0392371885 | Created         | 03/14/2022  |
| Res            | et       | <b>N N</b> | 1 2 3     | ► ► 25 ▼     | items per page |             |                    |                 |             |

# OK, I voided the orders. Now what happens?

- Orders will now be marked void in the Blazor portal.
- Order status will reset from Shipped to Unshipped.
- Pre-paid labels (like Pitney Bowes) will have a refund request sent to the carrier. This normally takes a couple of weeks to process before the money is refunded to your account.
- Depending on the integration, a void shipment request may be sent to your order management system. This will reset the order status there also.
- Not every integration supports this. Manual voiding of the shipment may be required in your integration.
- New shipments can now be made on the order. These will now show up as unvoided on the Shipments tab.

## **Oops!, I voided the orders but didn't** mean to. What can I do?

- Unvoiding is supported in the Shipments page. Click Unvoid to remove selected orders from Void status.
- Order status will reset from Unshipped to Shipped.

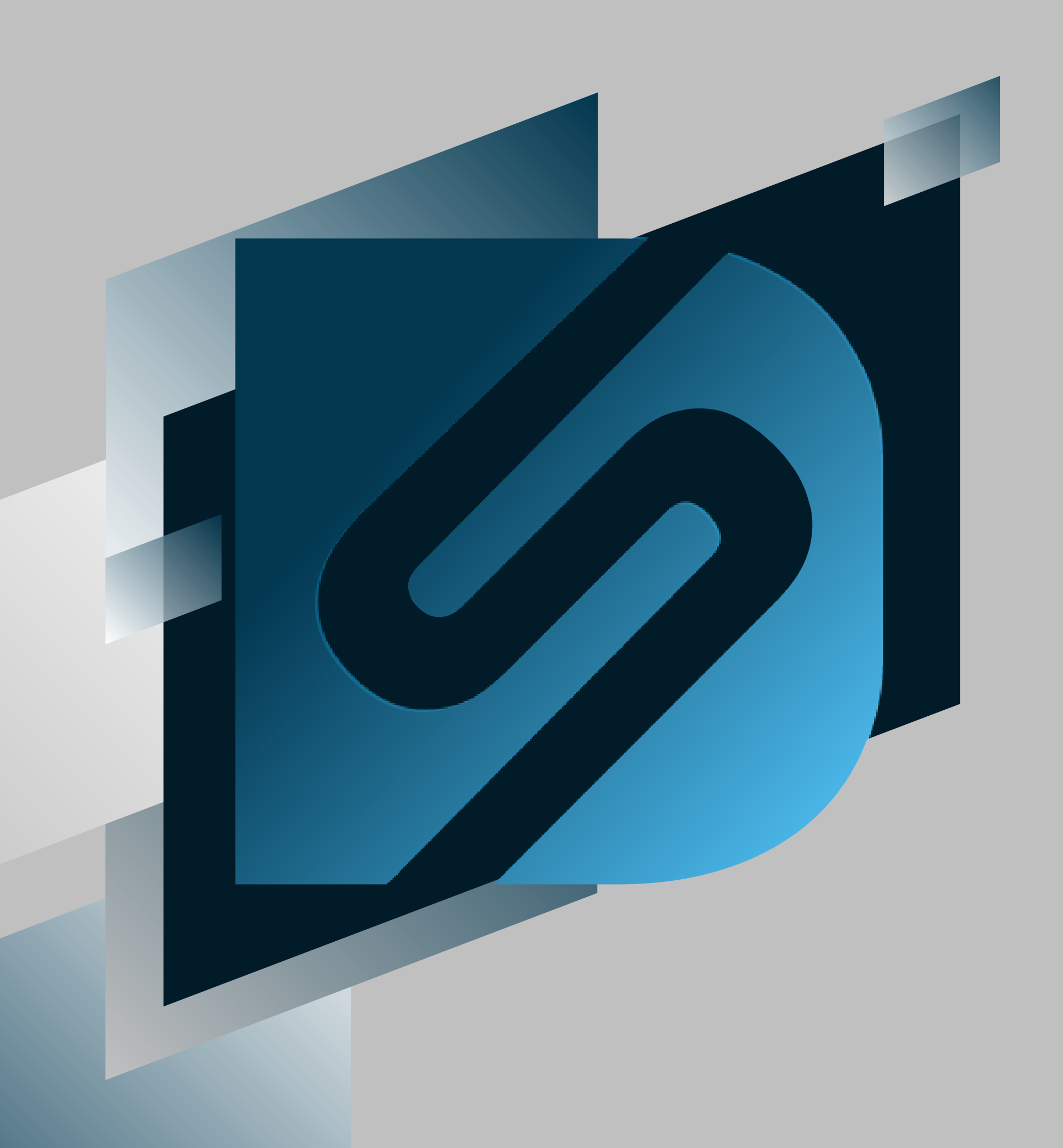

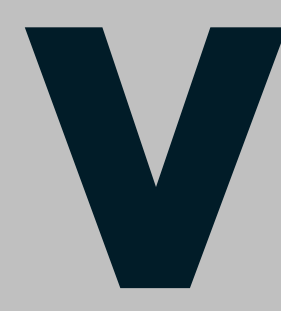

503.331.4000

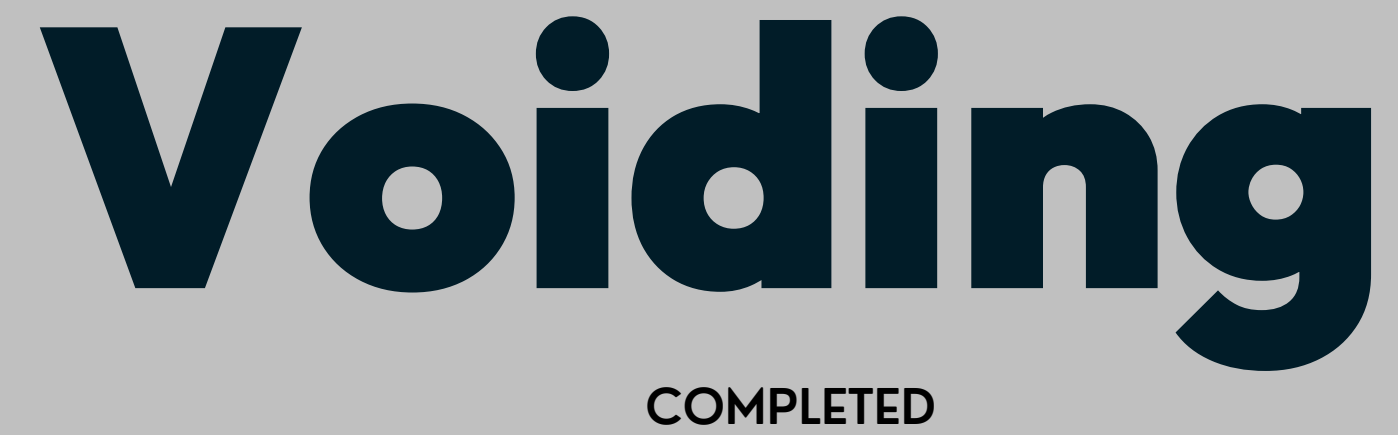

Please reach out for additional questions at:

support@desktopshipper.com

www.desktopshipper.com

Blazorportal.desktopshipper.com